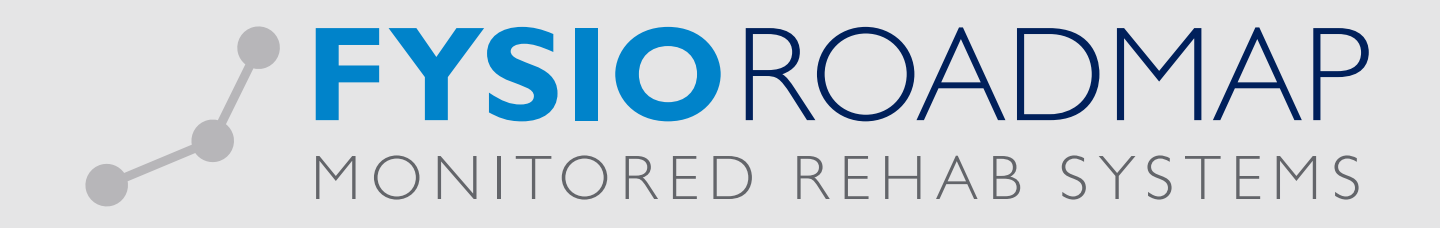

# HANDLEIDING Facturen overzicht

| I | FACTURENOVERZICHT<br>I.I Aanvullende functionaliteiten per factuur | <mark>04</mark><br>05 |
|---|--------------------------------------------------------------------|-----------------------|
| 2 | FACTUUR BEWERKEN                                                   | 05                    |

## 2

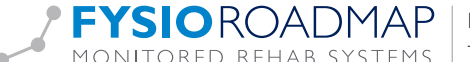

Ga via het tabblad <Declareren> naar de toolbar <Facturenoverzicht>.

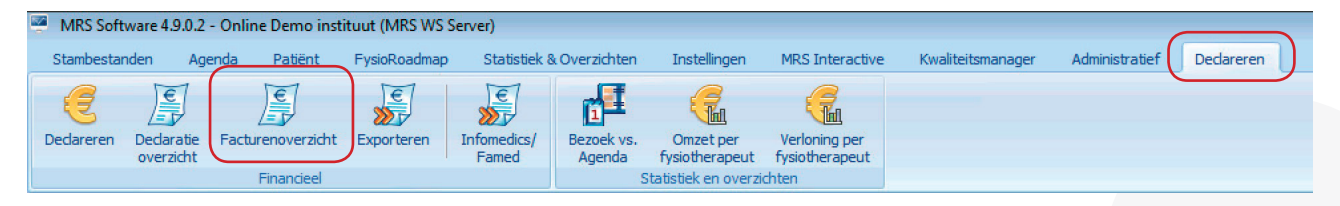

Het onderstaande scherm opent. FysioRoadmap toont hierbij het laatst geopende factuuroverzicht.

| 2 | Factur         | en overzicht<br>acturenoverz | zicht      | bisoffieraneut bisioffieraneut             |                                                  |                                      |                                              |              |                                 |                |
|---|----------------|------------------------------|------------|--------------------------------------------|--------------------------------------------------|--------------------------------------|----------------------------------------------|--------------|---------------------------------|----------------|
|   | Period<br>Zoek | le: 1/02/2014<br>factuur:    | ▼ t/m 30   | //04/2014 ▼ 🚱                              | Totaal kas:<br>Totaal bank:<br>Totaal ontvangen: | € 1926,35<br>€ 9123,76<br>€ 11050,11 | Openstaand:<br>Restbedrager<br>Totaal openst | ı:<br>taand: | € 13436,<br>€ 1508,<br>€ 14944, | 14<br>20<br>34 |
|   |                | Factuurnr.                   | Datum      | Omschrijving                               |                                                  | Bedrag                               | Restbedrag                                   | Betaald      | Geëxport.                       | *              |
|   |                | 141000000694                 | 29-04-2014 | Creditfactuur - Geer, Jeroen van der       |                                                  | € -31,50                             |                                              | Ø            | Ø                               |                |
|   |                | 14100000693                  | 29-04-2014 | Factuur - Geer, Jeroen van der             |                                                  | € 31,50                              |                                              | 0            |                                 |                |
|   |                | 14100000692                  | 29-04-2014 | Creditfactuur - Geer, Jeroen van der       |                                                  | € -31,50                             |                                              | 0            | 0                               |                |
|   |                | 141000000691                 | 29-04-2014 | Correctiefactuur - Nedasco BV (ASR Ziektel | (osten)                                          | € -48,65                             |                                              | 0            |                                 |                |
|   |                | 14100000690                  | 29-04-2014 | Factuur - Geer, Jeroen van der             | € 106,50                                         |                                      |                                              |              |                                 |                |
|   |                | 14100000689                  | 29-04-2014 | Factuur - Oomens, Maria Odilia             |                                                  | € 80,50                              |                                              | 0            |                                 |                |
|   |                | 14100000688                  | 28-04-2014 | Factuur - Wijnands, Ronald                 |                                                  | € 325,96                             |                                              | 0            |                                 |                |
|   |                | 14100000687                  | 28-04-2014 | Factuur - Geer, Jeroen van der             |                                                  | € 289,50                             |                                              | 0            |                                 |                |
|   |                | 14100000686                  | 28-04-2014 | Factuur - Easton, J                        |                                                  | € 30,00                              |                                              | 0            |                                 |                |
|   |                | 14100000685                  | 28-04-2014 | Factuur - Jansen, Gerardus Theodorus Mar   | tinus                                            | € 394,50                             |                                              | 8            |                                 |                |
|   |                | 14100000684                  | 28-04-2014 | Factuur - Test-Nedasco, Nico van           |                                                  | € 63,00                              |                                              | 0            |                                 |                |
|   |                | 14100000683                  | 28-04-2014 | Factuur - Jalvingh, Jan Willem             |                                                  | € 189,00                             |                                              | 0            | 0                               |                |
|   |                | 14100000682                  | 28-04-2014 | Factuur - Eijle, Maarten Hendrik Jan van   |                                                  | € 15,00                              |                                              | 0            | <b>I</b>                        |                |
|   |                | 141000000681                 | 27-04-2014 | Factuur - AaDerdeIndicatie, Peter          |                                                  | € 77,00                              |                                              | 8            |                                 |                |
|   |                | 14100000680                  | 27-04-2014 | Factuur - Easton, Jim Wing                 |                                                  | € 73,00                              |                                              | 8            | <b>I</b>                        |                |
|   |                | 14100000679                  | 27-04-2014 | Factuur - Warmerdam, Remond                |                                                  | € 20,00                              |                                              | 0            |                                 |                |
|   |                | 14100000678                  | 26-04-2014 | Creditfactuur - Warmerdam Remond           |                                                  | € -20.00                             |                                              | •            |                                 | Ŧ              |
| F |                |                              |            |                                            |                                                  |                                      |                                              | 4            |                                 |                |
|   | 😩 Pr           | rint overzicht               |            |                                            |                                                  |                                      |                                              | _            | (8) Sluite                      | n              |

 FYSIOROADMAP
 Monitored Rehab Systems B.V.
 Waarderweg 33
 Unit 11A
 2031
 BN Haarlem

 MONITORED REHAB SYSTEMS
 T +31 23 750 5444
 F +31 23 750 5445
 info@mrsystems.nl
 www.fysioroadmap.nl

Factuur zoeken:

- Vanuit dit scherm kunt u zoeken op factuurnummer (of een deel hiervan).
   Typ hier de gewenste zoekfunctie en selecteer vervolgens .
- Vanuit dit scherm is de periode van het overzicht aan te passen.
   Selecteer hier de gewenste periode en selecteer vervolgens

| Facturen over | zicht                                                |   |
|---------------|------------------------------------------------------|---|
| Facti         | irenoverzicht                                        |   |
| Periode:      | 1/02/2014 v t/m 30/04/2014                           | • |
| ZOEK TACLUUR  | :                                                    | J |
| Facturen over | : I                                                  | J |
| Facturen over | :<br>zicht<br>irenoverzicht                          | J |
| Facturen over | zicht<br>Jrenoverzicht<br>1/02/2014 v t/m 30/04/2014 |   |

• Er zal nu gezocht worden naar nieuwe aangemaakte facturen. Hier kan enige tijd overheen gaan. De zandloper zal dan in beeld komen.

| Perio | le: 1/02/20 | 114 ▼ t/m | 30/04/2014 🗸 🚱 | Totaal kas:<br>Totaal bank:<br>Totaal ontvangen: | € 1926,35<br>€ 9123,76<br>€ 11050.11 | Openstaand:<br>Restbedrager | n:<br>taand: | € 13436,14<br>€ 1508,20<br>€ 14944,34 |
|-------|-------------|-----------|----------------|--------------------------------------------------|--------------------------------------|-----------------------------|--------------|---------------------------------------|
|       | Factuuror   | Datum     | Omschrijving   |                                                  | Bedrag                               | Resthedrag                  | Betaald      | Geëvnort                              |
|       |             |           |                |                                                  |                                      |                             |              |                                       |
|       |             |           |                |                                                  |                                      |                             |              |                                       |
|       |             |           |                |                                                  |                                      |                             |              |                                       |
|       |             |           | Een m          | oment geduld aub                                 |                                      |                             |              |                                       |
|       |             |           |                |                                                  |                                      |                             |              |                                       |
|       |             |           |                |                                                  |                                      |                             |              |                                       |
|       |             |           |                |                                                  |                                      |                             |              |                                       |
|       |             |           |                |                                                  |                                      |                             |              |                                       |

# I FACTURENOVERZICHT

In het overzicht worden de volgende gegevens getoond:

| Factuurnr. Datum Omschrijving | Bedrag Restbedrag Betaald Geëxport. |
|-------------------------------|-------------------------------------|
|-------------------------------|-------------------------------------|

 FYSIO ROADMAP
 Monitored Rehab Systems B.V.
 Waarderweg 33
 Unit 11A
 2031
 BN Haarlem

 MONITORED REHAB SYSTEMS
 T +31
 23
 750
 5444
 F +31
 23
 750
 5445
 | info@mrsystems.nl | www.fysioroadmap.nl

- Factuurnummer (evt. voorzien van voorloopnummer/grootboeknummer);
- Datum van de declaratie;
  - Omschrijving van het soort factuur;
    - o Digitaal: Declaraties die zijn verstuurd naar de zorgverzekeraar.
    - o Papier: Facturen die zijn verstuurd naar de patiënt.
    - o Correctie: Correctiefacturen van verkeerde declaraties.
  - Bedrag van de factuur (negatief bedrag bij correctiefactuur);
  - Restbedrag van de factuur (indien factuur niet volledig is voldaan);
  - Betaald;
    - o 📀 Factuur staat gemarkeerd als volledig betaald.
    - o <sup>(3)</sup> Factuur staat gemarkeerd als deels betaald.
    - o 88 Factuur staat gemarkeerd als *niet betaald*.

  - Indien de hele tekstregel rood wordt weergegeven, is de factuur meer dan 30 dagen oud.

#### I.I Aanvullende functionaliteiten per factuur

Door middel van de rechtermuisknop zijn meer functionaliteiten beschikbaar. Selecteer een factuur en selecteer vervolgens de rechtermuisknop.

| Alles selecteren:              | Selecteer alle facturen.                          |        |                                         |    |              |   |  |
|--------------------------------|---------------------------------------------------|--------|-----------------------------------------|----|--------------|---|--|
| Alles deselecteren:            | Alle gemarkeerde facturen deselecteren.           |        | Alles selecteren                        |    |              |   |  |
| Factuur volledig afboeken:     | Het direct afboeken van de factuur op kas of      | -      | Alles deselecteren                      |    |              |   |  |
| -                              | bank.                                             | -      | <u>Factuur volledig afboeken</u>        |    | Kas          |   |  |
| Factuur op niet betaald zetter | n:Markeer de factuur als niet betaald.            | -      | Factuur op niet betaald zetten          |    | <u>B</u> ank |   |  |
| Toon alle facturen:            | Zowel geëxporteerde als niet geëxporteerde        | -      | Toon alle facturen                      |    |              | 9 |  |
|                                | facturen worden getoond.                          | -      | Toon openstaande facturen               |    |              |   |  |
| Toon openstaande facturen:     | Filter alle niet volledig betaalde facturen.      | -      | i oo <u>n</u> alleen papieren facturen  | -5 |              |   |  |
| Toon alleen papieren facturer  | n: Filter alle papieren facturen.                 | -      | Print factuur(en) Print herinnering(en) |    |              |   |  |
| Print factuur(en):             | Geselecteerde factuur/facturen printen.           | _      | - 204 E0                                |    |              |   |  |
| Print herinneringen(en):       | Geselecteerde factuur/facturen als herinnering pi | rinter | ٦.                                      |    |              |   |  |

### 2 FACTUUR BEWERKEN

Een geselecteerde factuur is verder handmatig aan te passen.

LET OP: Het betreft hier een handmatige aanpassing in FysioRoadmap. Dit heeft geen invloed op uw boekhoudkundig programma. Deze aanpassingen worden dus niet geëxporteerd. Het is ook niet mogelijk om gegevens uit uw boekhoudkundig programma over te nemen in FysioRoadmap.

Selecteer de factuur. Deze zal lichtblauw kleuren.

| actur            | en overzicht             | 1.1.        |                                         |                                                  |                                       |                                              |              | (                                                                                                    |
|------------------|--------------------------|-------------|-----------------------------------------|--------------------------------------------------|---------------------------------------|----------------------------------------------|--------------|----------------------------------------------------------------------------------------------------|
|                  | acturenove               | rzicht      |                                         |                                                  |                                       |                                              |              |                                                                                                    |
| Perioo<br>Zoek 1 | de: 1/02/201<br>factuur: | .4 ▼ t/m 8/ | 10/2014 🗸 🚱                             | Totaal kas:<br>Totaal bank:<br>Totaal ontvangen: | € 2236,35<br>€ 11095,07<br>€ 13331,42 | Openstaand:<br>Restbedrager<br>Totaal openst | n:<br>taand: | € 39186,17<br>€ 1688,70<br>€ 40874,87                                                                                                    |
|                  | Factuurnr.               | Datum       | Omschrijving                            |                                                  | Bedrag                                | Restbedrag                                   | Betaald      | Geëxport.                                                                                                    |
|                  | 10000000877              | 01-10-2014  | Declaratie - Menzis Zorgverzekeraar N.  | V.                                               | € 29,60                               |                                              | 8            |                                                                                                    |
|                  | 10000000876              | 01-10-2014  | Correctiefactuur - Zilveren Kruis Achme | a Zorgverzekeringen NV                           | € -120,00                             |                                              | 8            |                                                                                                    |
|                  | 10000000875              | 22-09-2014  | Factuur - Colli, C.                     |                                                  | € 743,00                              |                                              | 8            | <b>O</b>                                                                                                    |
|                  | 10000000874              | 22-09-2014  | Factuur - CZetje, Christa               |                                                  | € 45,00                               |                                              | 8            |                                                                                                    |
|                  | 10000000873              | 22-09-2014  | Factuur - Bouwman, T.C.J.               |                                                  | € 39,50                               |                                              | 8            | Image: A start of the start of the start |
|                  | 10000000872              | 22-09-2014  | Factuur - Bekken, Betjes                |                                                  | € 252,00                              |                                              | 8            | 0                                                                                                    |
|                  | 10000000871              | 22-09-2014  | Correctiefactuur - Zilveren Kruis Achme | a Zorgverzekeringen NV                           | € -119,25                             |                                              | 8            |                                                                                                    |
|                  | 10000000870              | 22-09-2014  | Factuur - ASR_laatsteplaats-ASR, A.     |                                                  | € 45,00                               |                                              | 8            | 0                                                                                                    |
|                  | 10000000869              | 22-09-2014  | Factuur - Factuur, Frits                |                                                  | € 31,50                               |                                              | 8            | 0                                                                                                    |
|                  | 10000000868              | 19-09-2014  | Factuur - Jager, Johan Tjeerd           |                                                  | € 39,50                               |                                              | 0            | Image: A start of the start of the start |
|                  | 10000000867              | 17-09-2014  | Factuur - \$Omzet1, Kim                 |                                                  | € 17,82                               |                                              | $\bigcirc$   | 0                                                                                                    |
|                  | 10000000866              | 17-09-2014  | Correctiefactuur - N.V. Univé           |                                                  | € -17,82                              |                                              | 8            | 0                                                                                                    |
|                  | 10000000865              | 17-09-2014  | Declaratie - N.V. Univé                 |                                                  | € 115,64                              |                                              | 8            | 0                                                                                                    |
|                  | 10000000864              | 17-09-2014  | Declaratie - N.V. Univé                 |                                                  | € 115,64                              |                                              | 8            | 0                                                                                                    |
|                  | 10000000863              | 15-09-2014  | Factuur - 1, Patient                    |                                                  | € 31,50                               |                                              | 8            | 0                                                                                                    |
|                  | 10000000862              | 15-09-2014  | Factuur - ASR, A.F.C.                   |                                                  | € 409,50                              |                                              | 8            | 0                                                                                                    |
|                  | 10000000861              | 15-09-2014  | Factuur - Reweegprogramma Ren           |                                                  | € 350.00                              |                                              |              |                                                                                                    |

 FYSIOROADMAP
 Monitored Rehab Systems B.V. | Waarderweg 33 Unit 11A | 2031 BN Haarlem

 MONITORED REHAB SYSTEMS
 T +31 23 750 5444 | F +31 23 750 5445 | info@mrsystems.nl | www.fysioroadmap.nl

Klik vervolgens dubbel op de geselecteerde factuur. Vanuit het volgende scherm is de factuur af te boeken of is er de mogelijkheid om er een overzicht van uit te printen. Voor het aanpassen van de betaalde status, selecteer <Afboeken>.

| act | tuurnummer: | 10000000876              | Bedrag:                           | €-120,00      | Betaald:     | 8             | € Afboeken |
|-----|-------------|--------------------------|-----------------------------------|---------------|--------------|---------------|------------|
| atu | um:         | 1/10/2014                | Aantal behandelingen:             | 3             | Geëxporte    | erd:          |            |
| ms  | schrijving: | Correctiefactuur - Zilve | ren Kruis Achmea Zorgverzekeringe | en NV         |              |               |            |
|     | Datum       | Patient /                | Fysiotherapeut                    | Prestatiecode | Diagnosecode | Indicatiecode | Bedrag     |
| •   | 16-08-2014  | Heuperman, Joost Mathijs | Heuperman, J.M. (Joost)           | 1200          | 007001       | 001           | € -40,00   |
|     | 12-08-2014  | Heuperman, Joost Mathijs | Heuperman, J.M. (Joost)           | 1200          | 007001       | 001           | € -40,00   |
|     | 15-08-2014  | Heuperman, Joost Mathijs | Heuperman, J.M. (Joost)           | 1200          | 007001       | 001           | € -40,00   |
|     |             |                          |                                   |               |              |               |            |
|     |             |                          |                                   |               |              |               |            |

Indien het een factuur op papier betreft, zijn er meerdere printopties beschikbaar.

| Print overzicht Print factuur Print herinnering | X Annuleren |
|-------------------------------------------------|-------------|
|                                                 | Sluiten     |

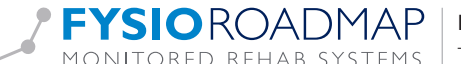

| Faren i anenna trisiomeraneur trisiomeraneur i                                                                                                    | X                                                                                                    |
|----------------------------------------------------------------------------------------------------|----------------------------------------------------------------------------------------------------|
| Facturenoverzicht                                                                                                    |                                                                                                    |
| 🖉 Betaling afboeken                                                                                                    |                                                                                                    |
| Parture overzicht       >>         Facture overzicht       >>         Facture noverzicht       >>         Facture noverzicht       >>         Facture noverzicht       >>         Facture noverzicht       >>         Facture noverzicht       >>         Facture noverzicht       >>         Facture noverzicht       >>         Facture noverzicht       >>         Facture noverzicht       >>         Facture noverzicht       >>         Facture noverzicht       >>         Facture noverzicht       >>         Facture noverzicht       >>         Facture noverzicht       >>         Print herinnering       >> |                                                                                                    |
| Datum         Factuurnummer:         10000000868         Factuurdatum:         19/09/2014           • 18-09-2014         Omschrijving:         Factuur:           Bedrag:         39,50                                                                                                    | Detailing afboeken          Betaling afboeken           Factuurnummer: 10000000868     Factuurdatum: 19/09/2014           Omschrijving: Factuur:   Bedrag:   39,50     Volledig betaald:        Ø/10/2014         Ø/00         øtime          Ø/10/2014           Ø/10/2014           Ø/10/2014           Ø/10/2014           Ø/10/2014           Ø/10/2014           Ø/10/2014           Ø/10/2014           Ø/20pilaan           Ø/20pilaan           Ø/20pilaan           Ø/20pilaan           Ø/20pilaan           Ø/20pilaan           Ø/20pilaan           Ø/20pilaan           Ø/20pilaan           Ø/20pilaan           Ø/20pilaan           Ø/20pilaan           Ø/20pilaan |
| Volledig betaald:<br>Datum:<br>Betaald bedrag:<br>Betaalmethode:<br>Informatie:                                                                                                    |                                                                                                    |
|                                                                                                    |                                                                                                    |
| ✓ Opslaan X Annuleren                                                                                                    |                                                                                                    |
| Print overzicht Print factuur Print herinnering                                                                                                    | X Annuleren                                                                                                    |
|                                                                                                    | 🛞 Sluiten                                                                                                    |

Nu is de factuurstatus aan te passen:

Volledig betaald:

Ja/Nee.

- Indien Ja wordt gekozen, zal FysioRoadmap het bedrag direct invullen;
- Indien Nee wordt gekozen en een deelbetaling wordt ingevuld, zal FysioRoadmap direct het restbedrag tonen.

| Datum:          | Datum van de (handmatige) verwerking van deze factuur.               |
|-----------------|----------------------------------------------------------------------|
| Betaald bedrag: | Het bedrag dat is ontvangen (volledig/onvolledig).                   |
| Betaalmethode:  | Kas/bank; betaling cash ontvangen of op bankrekening.                |
| Informatie:     | Vrij tekstveld voor aanvullende informatie betreffende deze factuur. |

Selecteer vervolgens <Opslaan> en daarna <Annuleren>.

- Afhankelijk van de gekozen acties zal de status van de betaling worden aangepast.
  - o Sactuur staat gemarkeerd als volledig betaald.
  - o **(9)** Factuur staat gemarkeerd als deels betaald.
  - o 8 Factuur staat gemarkeerd als niet betaald.

In het overzicht worden tevens de diverse bedragen aangepast.

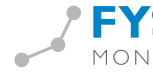

| acturen                                   | overzicht            |                                          |                                          |                                                  |                              |                                             |              |                              | (              |
|-------------------------------------------|----------------------|------------------------------------------|------------------------------------------|--------------------------------------------------|------------------------------|---------------------------------------------|--------------|------------------------------|----------------|
| Fa                                        | cturenover           | zicht                                    |                                          |                                                  |                              |                                             |              |                              |                |
| ²eriode<br>Zoek fac                       | : 1-9-2014<br>ctuur: | ▼ t/m 30                                 | -9-2014 🗸 🙀                              | Totaal kas:<br>Totaal bank:<br>Totaal ontvangen: | € 0,00<br>€ 61,15<br>€ 61,15 | Openstaand:<br>Restbedrager<br>Totaal opens | n:<br>taand: | € 12865,<br>€ 0,<br>€ 12865, | 86<br>00<br>86 |
| F                                         | actuurnr.            | Datum                                    | Omschrijving                             |                                                  | Bedrag                       | Restbedrag                                  | Betaald      | Geëxport.                    | •              |
| 1                                         | .00000000043         | 30-09-2014                               | Declaratie - VVAA Zorgverzekeringen      |                                                  | € 28,65                      |                                             | Ø            |                              | -              |
| 1                                         | .00000000042         | 30-09-2014                               | Declaratie - De Friesland Zorgverzekeraa | ar                                               | € 103,60<br>€ 274,05         |                                             | 8            |                              |                |
| 1                                         | 00000000041          | 30-09-2014                               | Declaratie - VVAA Zorgverzekeringen      |                                                  |                              |                                             | 8            |                              |                |
| 1                                         | 00000000040          | 30-09-2014                               | Declaratie - Univé Zorg (2008)           |                                                  | € 302,05                     |                                             | 8            |                              |                |
| □ 10000000039 30-09-2014 Declaratie - Zih |                      | Declaratie - Zilveren Kruis Achmea Zorgv | Kruis Achmea Zorgverzekeringen N.V.      |                                                  |                              | 8                                           |              |                              |                |
| 1                                         | 0000000038           | 30-09-2014                               | Correctiefactuur - Zilveren Kruis Achmea | Zorgverzekeringen N.V.                           | € -13579,30                  |                                             | 8            |                              |                |
| 1                                         | .00000000037         | 30-09-2014                               | Declaratie - Zilveren Kruis Achmea Zorgv | erzekeringen N.V.                                | € 13579,30                   |                                             | 8            |                              |                |
| Π.                                        |                      |                                          |                                          | <u>.</u>                                         | - +7 FA                      |                                             | -            |                              |                |

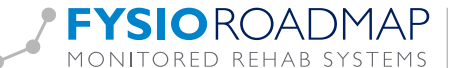